# **USER MANUAL**

**S9922L Series Mobile Router** 

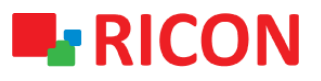

## CONTENT GENERAL C

| BENE | RAL CONFIGURATION | 3 |
|------|-------------------|---|
| 1.   | WAN SETTINGS      | 4 |
| 2.   | NAT SETTINGS      | 8 |
| 3.   | LAN SETTINGS      | 8 |

Ahi Evran Cad. No:1, Polaris Plaza Kat:6/32 Maslak / İstanbul / Türkiye Phone: (+90) 212 346 26 00

Ricon Mobile Inc.(HQ) 460 Brant Street Unit 300 Burlington, Ontario Canada +1 (905) 336 24 50

Ricon Mobile Inc. FZE Ras Al Khaimah U.A.E. Phone: (+97) 172 041 010 (U.A.E)

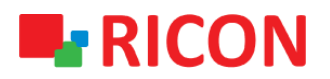

## **GENERAL CONFIGURATION**

Use Ethernet port directly connected to S9922L Router and computer, or transferred by a switch.

This method will temporarily interrupt the communication between the computer under configuration

and LAN, and the specific parameter configuration is shown as below:

IP address: 192.168.1.\* (\*indicates any integral between 2 to 254)

Subnet mask: 255.255.255.0

Default gateway: 192.168.1.1

← → C ③ Not secure | 192.168.1.1

|               |                                  | Control Panel                    |
|---------------|----------------------------------|----------------------------------|
| Status        | System Information               |                                  |
| System Info   | Router                           |                                  |
| Modem/WAN     | Device Name                      | Industrial Cellular Router       |
| LAN           | Router Model                     | S9922XL                          |
| WLAN          | Serial No                        | 9922XL1907150074                 |
| Router Table  | Firmware Version                 | 16.10.3(2683)                    |
| Network       | Hardware Version<br>Current Time | 1.0<br>Tue, 24 Sep 2019 19:34:01 |
| Forward       | Uptime                           | 2 Min.                           |
| VPN           | Load Average                     | 0.08, 0.03, 0.00                 |
| Security      | Total 125600 kB / 1              | 131072 kB 96%                    |
| Monitoring    | Available                        |                                  |
| DTU(IP Modem) | Free 110468 kB / 1               | 125600 kB 88%                    |
|               | Used 15132 kB / 12               | 25600 kB 12%                     |
| System        | Buffers 1284 kB / 151            | 132 kB 9%                        |
|               | Cached 4140 kB / 151             | 132 kB 28%                       |
|               | Active 3100 kB / 151             | 132 kB 21%                       |
|               | Inactive 3376 kB / 151           | 132 kB 22%                       |

Follow the steps below to reboot the device and single click the **Reboot** icon.

### System > Reboot > Reboot

#### Spintek iletisim A.S.(HQ)

Maslak / İstanbul / Türkiye Phone: (+90) 212 346 26 00

Ricon Mobile Inc.(HQ) Ahi Evran Cad. No:1, Polaris Plaza Kat:6/32 460 Brant Street Unit 300 Burlington, Ontario Canada +1 (905) 336 24 50

Ricon Mobile Inc. FZE Ras Al Khaimah U.A.E. Phone: (+97) 172 041 010 (U.A.E)

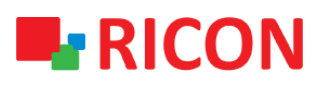

|               | ON     | Connecting Machine | <b>Control Panel</b> |  |
|---------------|--------|--------------------|----------------------|--|
| Status        | Reboot |                    |                      |  |
| Network       |        |                    | Reboot               |  |
| Forward       |        |                    |                      |  |
| VPN           |        |                    |                      |  |
| Security      |        |                    |                      |  |
| Monitoring    |        |                    |                      |  |
| DTU(IP Modem) |        |                    |                      |  |
| System        |        |                    |                      |  |
| Password      |        |                    |                      |  |
| Management    |        |                    |                      |  |
| System Time   |        |                    |                      |  |
| Reboot        |        |                    |                      |  |
| Configure     |        |                    |                      |  |
| Upgrade       |        |                    |                      |  |
| SysLog        |        |                    |                      |  |
| NetTest       |        |                    |                      |  |

## 1. WAN SETTINGS

S9922L Router core function is connecting to a desired network (corporate or internet) by cellular connection. Usually 3G/LTE network bandwidth is (Depending on the operators' infrastructure) between  $1\sim$  300 Mbps

Network > Modem/WAN

Maslak / İstanbul / Türkiye Phone: (+90) 212 346 26 00

Ricon Mobile Inc.(HQ) Ahi Evran Cad. No:1, Polaris Plaza Kat:6/32 460 Brant Street Unit 300 Burlington, Ontario Canada +1 (905) 336 24 50

Ricon Mobile Inc. FZE Ras Al Khaimah U.A.E. Phone: (+97) 172 041 010 (U.A.E)

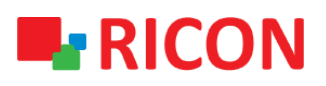

| $\leftrightarrow$ $\rightarrow$ C $\odot$ Not secure   192.168.1.1 |                             |                            |                                          |                                            |                |   |  |
|--------------------------------------------------------------------|-----------------------------|----------------------------|------------------------------------------|--------------------------------------------|----------------|---|--|
|                                                                    |                             | lachine Contr              | Sign in<br>http://192.16<br>Your connect | 58.1.1<br>tion to this site is not private |                |   |  |
| Status                                                             | System Information          |                            | Username                                 | admin                                      |                |   |  |
| System Info                                                        | Router                      |                            |                                          |                                            |                |   |  |
| Modem/WAN                                                          | Device Name                 | Industrial Cellular Router | Password                                 |                                            |                |   |  |
| LAN                                                                | Router Model                | S9922XL                    |                                          |                                            |                |   |  |
| WLAN                                                               | Serial No                   | 9922XL1907150074           |                                          |                                            | Sign in Cancel |   |  |
| Router Table                                                       | Firmware Version            | 16.10.3(2683)              |                                          |                                            |                | ] |  |
| Network                                                            | Hardware Version            | 1.0                        |                                          |                                            |                |   |  |
| Network                                                            | Current Time                | Tue, 24 Sep 2019 19:34:57  |                                          |                                            |                |   |  |
| Forward                                                            | Load Average                | 0.03, 0.02, 0.00           |                                          |                                            |                |   |  |
| VPN                                                                | Managa                      |                            |                                          |                                            |                |   |  |
| Security                                                           | Total 125600 kB / 13107     | 2 kB 96%                   | _                                        |                                            |                |   |  |
| Monitoring                                                         | Available                   |                            |                                          |                                            |                |   |  |
|                                                                    | Free 110468 kB / 12560      | 0 kB 88%                   |                                          |                                            |                |   |  |
| DIU(IP Modem)                                                      | Used 15132 kB / 125600      | kB 12%                     |                                          |                                            |                |   |  |
| System                                                             | Buffers 1284 kB / 15132 kl  | 9%                         |                                          |                                            |                |   |  |
|                                                                    | Cached 4140 kB / 15132 kB   | 28%                        |                                          |                                            |                |   |  |
|                                                                    | Active 3100 kB / 15132 kB   | 21%                        |                                          |                                            |                |   |  |
|                                                                    | Inactive 3376 kB / 15132 kB | 22%                        |                                          |                                            |                |   |  |
|                                                                    |                             |                            |                                          |                                            |                |   |  |

Single click "Modem/WAN" to access modem parameter settings section.

Single click "save" icon to finish.

Phone: (+90) 212 346 26 00

Ricon Mobile Inc.(HQ) Ahi Evran Cad. No:1, Polaris Plaza Kat:6/32 460 Brant Street Unit 300 Burlington, Ras Al Khaimah U.A.E. Ontario Canada +1 (905) 336 24 50

Ricon Mobile Inc. FZE Phone: (+97) 172 041 010 (U.A.E)

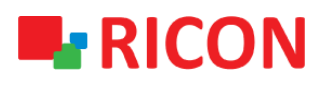

|            | Connecting M            | achine OOIIIIOII a                      |                          |
|------------|-------------------------|-----------------------------------------|--------------------------|
| atus M     | odem/WAN                |                                         |                          |
| work       | ink Backup              |                                         |                          |
|            | hink backup             | Main First(Automatic rature to Main)    | Autual Dramanation Mode  |
| m/WAN E    | iackup Mode             | Main First(Automatic return to Main) N  | viutual Preparation Mode |
| AN         | INK Fail to Restart     | To minutes (0: Disabled)                |                          |
| LAN        | lodem/WAN - Main Link   |                                         |                          |
| Server     | Connection Type         | 2G/3G/4G-PPP <b>•</b>                   |                          |
| SNS S      | IM Switch/Reset         | 90 Sec.                                 |                          |
| ress Clone | ilM Backup              | 🔵 Enable 💿 Disable                      |                          |
| DNS N      | /ain SIM                | SIM1 SIM2                               |                          |
|            | SIM 1:                  |                                         |                          |
| ward       | Jser Name               | ••••                                    | Unmask Unmask            |
| PN         | assword                 | ••••                                    | Unmask                   |
|            | Dial String             | *99***1# (UMTS/3G/3.5G) V Custom        |                          |
| urity      | APN .                   | 3gnet                                   |                          |
| toring     | PIN                     | Unmask PIN Protection                   |                          |
|            | letwork Mode            | Auto 🔻                                  |                          |
| Modem)     | SIM 2:                  |                                         |                          |
| tem        | Jser Name               |                                         | 📃 Unmask                 |
|            | assword                 |                                         | Unmask                   |
| 0          | Dial String             | *99***1# (UMTS/3G/3.5G) <b>v</b> Custom |                          |
| l l        | APN                     | 3gnet                                   |                          |
| F          | PIN                     | Unmask PIN Protection                   |                          |
| 1          | letwork Mode            | Auto 🔻                                  |                          |
|            | Others:                 |                                         |                          |
| 4          | Authentication          | 🖉 PAP 🕑 CHAP 🕑 MS-CHAP 🕑 MS-CHAPv2      |                          |
| F          | ixed WAN IP             | 🔵 Enable 💿 Disable                      |                          |
| F          | ixed WAN GW Address     | Enable Disable                          |                          |
| F          | orce reconnect          | 🔵 Enable 💿 Disable                      |                          |
|            | Connect Fail            | 1 TimesSwitch                           |                          |
| C          | Dial Fail to Restart    | 10 minutes (0 : Disabled)               |                          |
| L          | een Alive               |                                         |                          |
|            | een Alive Server ID     |                                         |                          |
|            |                         |                                         |                          |
|            | Coop Alive Jerver IP2   | 60.505                                  |                          |
|            | een Alive Fail          | 1 Timos Switch                          |                          |
|            | keep Alive Fall         | Innesswitch                             |                          |
|            | lodem/WAN - Backup Link |                                         |                          |
| (          | Connection Type         | Disabled •                              |                          |
|            | ptional Settings        |                                         |                          |
| [          | Device Name             | Industrial Cellular Router              |                          |
| H          | lost Name               |                                         |                          |
| [          | Oomain Name             |                                         |                          |
| N          | ATU                     | Auto 1500                               |                          |

Click to see the IP received WAN connection.

## Status > Modem/WAN

#### Spintek iletisim A.S.(HQ)

Maslak / İstanbul / Türkiye Phone: (+90) 212 346 26 00

Ricon Mobile Inc.(HQ) Ahi Evran Cad. No:1, Polaris Plaza Kat:6/32 460 Brant Street Unit 300 Burlington, Ras Al Khaimah U.A.E. Ontario Canada +1 (905) 336 24 50

Ricon Mobile Inc. FZE Phone: (+97) 172 041 010 (U.A.E)

## 

## **S9922L SERIES MOBİLE ROUTER**

|                 | <b></b>                     |              |                  |                         |          |
|-----------------|-----------------------------|--------------|------------------|-------------------------|----------|
|                 |                             | achine       | <b>Control P</b> | anel                    |          |
| Status          | Modem/WAN                   |              |                  |                         |          |
| System Info     | Modem                       |              |                  |                         |          |
| Modem/WAN       | Module IMEI                 |              |                  |                         |          |
| LAN             | SIM No.                     | SIM1         |                  |                         |          |
| WLAN            | Status of SIM               | ОК           |                  |                         |          |
| Router Table    | IMSI of SIM                 |              |                  |                         |          |
| Network         |                             |              |                  |                         |          |
| <b>F</b> amurad | Signal Status               | -61 dbm      |                  |                         |          |
| Forward         | Network                     | FDD LTE      |                  |                         |          |
| VPN             | Net control status          | Connect      |                  |                         |          |
| Security        | Click to Connect/Disconnect | Disconnect   |                  |                         |          |
| Security        | Modem                       |              |                  |                         |          |
| Monitoring      | Modem/WAN - Main Link- C    | urrent       |                  | Modem/WAN - Backup Link | ¢        |
| DTU(IP Modem)   | Connection Type             | 2G/3G/4G-PPP |                  | Connection Type         | Disabled |
| System          | Connection Time             |              |                  |                         |          |
|                 | IP Address                  |              |                  |                         |          |
|                 | Subnet Mask                 |              |                  |                         |          |
|                 | Gateway                     |              |                  |                         |          |
|                 | DNS                         |              |                  |                         |          |
|                 |                             |              | R                | efresh                  |          |

#### Spintek iletisim A.S.(HQ)

Ahi Evran Cad. No:1, Polaris Plaza Kat:6/32 Maslak / İstanbul / Türkiye Phone: (+90) 212 346 26 00

Ricon Mobile Inc.(HQ) 460 Brant Street Unit 300 Burlington, Ontario Canada +1 (905) 336 24 50

Ricon Mobile Inc. FZE Ras Al Khaimah U.A.E. Phone: (+97) 172 041 010 (U.A.E) Ricon Mobile Inc. Ltd. F5-Building 3, FengMenAo Industrial Park, Bantian Streets, Longgang District Shenzhen 518129, China

7

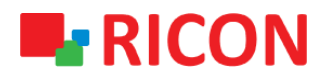

## 2. NAT SETTINGS

To connect to the interter via the S9922L, proceed as follows. After selecting Wan Nat as Enable and click the Save icon.

#### Forward > NAT

|                |         | necting Machine | Control Panel     |  |
|----------------|---------|-----------------|-------------------|--|
| Status         | NAT     |                 |                   |  |
| Network        | NAT     |                 |                   |  |
| Forward        | Wan Nat | 🖲 Enable 🔵 Dis  | able              |  |
| Static Routing | STP     | 🔵 Enable 💿 Dis  | able              |  |
| Forwarding     |         |                 | Save Apply Cancel |  |
| NAT            |         |                 |                   |  |
| VRRP           |         |                 |                   |  |
| VPN            |         |                 |                   |  |
| Security       |         |                 |                   |  |
| Monitoring     |         |                 |                   |  |
| DTU(IP Modem)  |         |                 |                   |  |
| System         |         |                 |                   |  |

## 3. LAN SETTINGS

LAN settings are used to manage local area network units which are connected to a S9922L Router, make them reach to the desired network or internet regarding the network topology. Follow the steps below to change the existing LAN IP block or add another IP block. Enter the IP block you have specified and click Save.

Netwok > LAN

Ahi Evran Cad. No:1, Polaris Plaza Kat:6/32 460 Brant Street Unit 300 Burlington, Ras Al Khaimah U.A.E. Maslak / İstanbul / Türkiye Phone: (+90) 212 346 26 00

Ricon Mobile Inc.(HQ) Ontario Canada +1 (905) 336 24 50

Ricon Mobile Inc. FZE Phone: (+97) 172 041 010 (U.A.E)

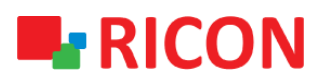

|                   | ON Connecting Machine Control Panel              |
|-------------------|--------------------------------------------------|
| Status            | LAN                                              |
| Network           | Router IP                                        |
| Modem/WAN         | Local IP Address 192 168 1 1                     |
| LAN               | Subnet Mask 255, 255, 0                          |
| WLAN              | Local DNS 0, 0, 0, 0, 0, 0, 0, 0, 0, 0, 0, 0, 0, |
| DHCP Server       | Local IP Address1 192 168 8 1                    |
| DDNS              | Subnet Mask1 255, 255, 255, 0                    |
| MAC Address Clone | Local IP Address2 0 0 0 0                        |
| SDNS              | Subnet Mask2 0 0 0 0                             |
| Forward           |                                                  |
| VPN               | Subnet Mask3 0 0 0 0                             |
| Security          | Use Combo Ethernet Port as LAN                   |
| Monitoring        | Use Combo Ethernet Port as                       |
| DTU(IP Modem)     | LAN                                              |
| System            | Save Apply Cancel                                |

DHCP is on in the default configuration. You can follow the steps below to configure the DHCP settings.

#### **Network > DHCP Server**

Maslak / İstanbul / Türkiye Phone: (+90) 212 346 26 00

Ricon Mobile Inc.(HQ) Ahi Evran Cad. No:1, Polaris Plaza Kat:6/32 460 Brant Street Unit 300 Burlington, Ras Al Khaimah U.A.E. Ontario Canada +1 (905) 336 24 50

Ricon Mobile Inc. FZE Phone: (+97) 172 041 010 (U.A.E)

## 

## **S9922L SERIES MOBİLE ROUTER**

|                                                                              | ON Connecting Ma                                                                                                    | <b>Co</b> l                                                                                                    | ntrol Panel                                                           |                      |                   |
|------------------------------------------------------------------------------|----------------------------------------------------------------------------------------------------|----------------------------------------------------------------------------------------------------|-----------------------------------------------------------------------|----------------------|-------------------|
| Status                                                                       | DHCP Server                                                                                                    |                                                                                                    |                                                                       |                      |                   |
| Network                                                                      | Network Address Server Setti                                                                                                    | ngs (DHCP)                                                                                                    |                                                                       |                      |                   |
| Modem/WAN<br>LAN<br>WLAN<br>DHCP Server<br>DDNS<br>MAC Address Clone<br>SDNS | DHCP Type<br>DHCP Server<br>Start IP Address<br>Maximum DHCP Users<br>Client Lease Time<br>Static DNS 1<br>Static DNS 2<br>Static DNS 3<br>WINS | DHCP Server       Disable     Disable     192.168.1.     100     50     1140     1100     50     1140     0     0     0     0     0     0     0     0     0     0     0     0     0     0     0     0     0     0     0     0     0     0     0     0     0     0     0     0     0     0     0     0     0     0     0     0     0     0     0     0     0     0     0     0     0     0     0     0     0     0     0     0     0     0     0     0     0     0     0     0     0     0     0     0     0     0     0     0     0     0     0     0     0     0     0     0     0     0     0     0     0     0     0     0     0     0     0     0     0     0     0     0     0 | 0 (Priority is higher than DN<br>0<br>0<br>0                          | S obtained form WAN) |                   |
| Forward                                                                      | Advanced                                                                                                    |                                                                                                    |                                                                       |                      |                   |
| VPN<br>Security<br>Monitoring<br>DTU(IP Modem)                               | No DNS Rebind<br>Additional DNSMasq Options                                                                                                    | Enable Disable                                                                                                    |                                                                       |                      |                   |
| System                                                                       | Statically Assigned                                                                                                    |                                                                                                    |                                                                       |                      |                   |
|                                                                              | Static Address Setting<br>Max rule number:16<br>Number Name                                                                                     | MAC Address                                                                                                    | Host Name<br>None                                                     | IP Address           | Client Lease Time |
|                                                                              | Select All Delete                                                                                                    |                                                                                                    |                                                                       |                      |                   |
|                                                                              | Name<br>MAC Address<br>Host Name<br>IP Address<br>Client Lease Time                                                                             | minutes                                                                                                    | (xccxccxccxcxx)<br>(optional)<br>(0 : Disabled )<br>Save Apply Cancel |                      |                   |

#### Spintek iletisim A.S.(HQ)

Ahi Evran Cad. No:1, Polaris Plaza Kat:6/32 Maslak / İstanbul / Türkiye Phone: (+90) 212 346 26 00

Ricon Mobile Inc.(HQ) 460 Brant Street Unit 300 Burlington, Ontario Canada +1 (905) 336 24 50

Ricon Mobile Inc. FZE Ras Al Khaimah U.A.E. Phone: (+97) 172 041 010 (U.A.E) Ricon Mobile Inc. Ltd. F5-Building 3, FengMenAo Industrial Park, Bantian Streets, Longgang District Shenzhen 518129, China

10